# Open a web browser and type in the address: http://ecourse.auca.kg

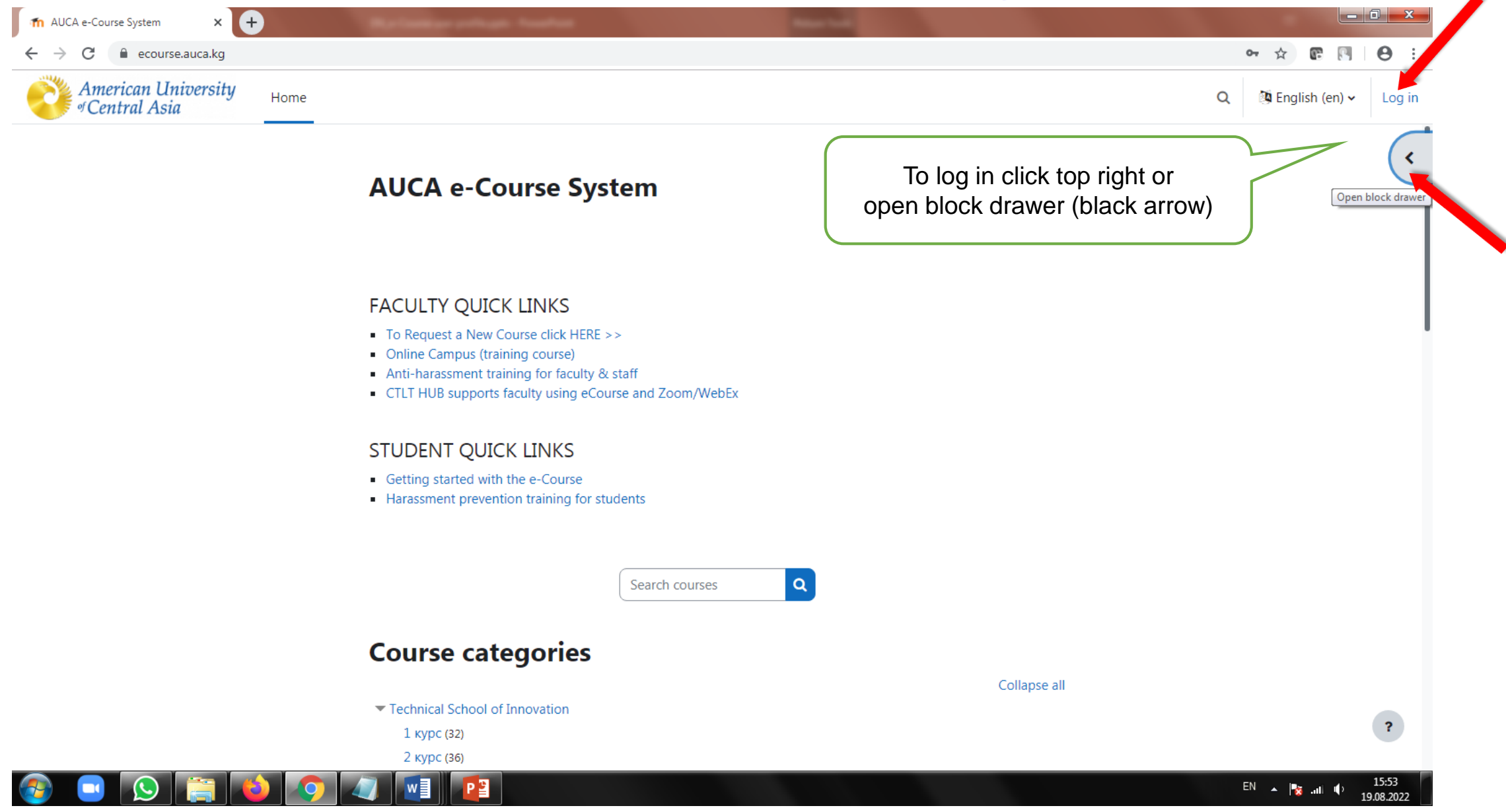

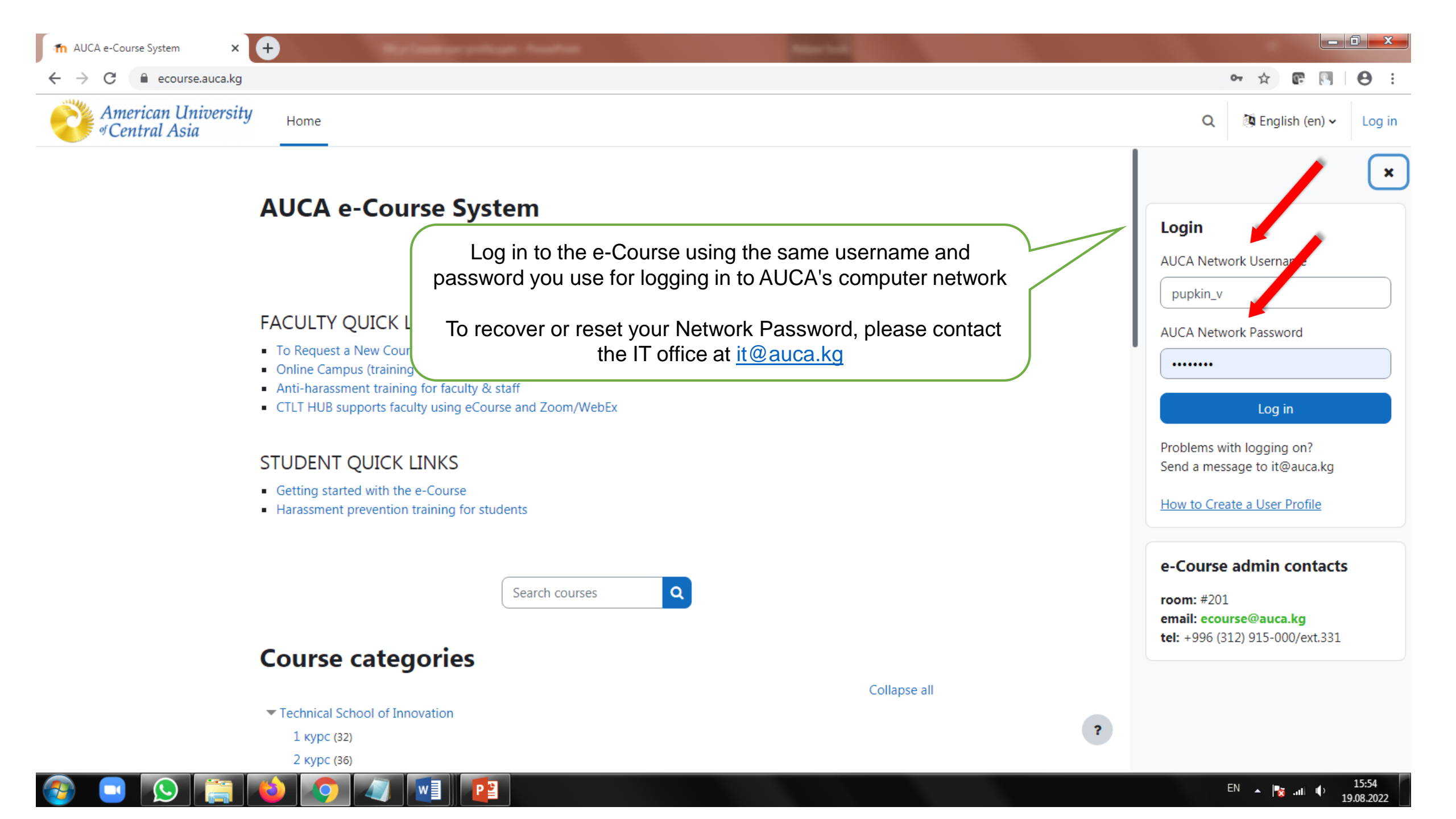

Θ

☆

Q

R

A<sup>8</sup> ₽

 $\begin{array}{c} & \textcircled{\ } & AUCA e-Course System \\ & \leftarrow & \rightarrow \\ & \leftarrow & \leftarrow \\ & & ecourse.auca.kg \end{array}$ 

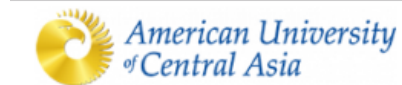

Home Dashboard My courses

### AUCA e-Course System

Upon log in, your data will be synchronized with the university user database and your profile will be generated automatically

#### FACULTY QUICK LINKS

- To Request a New Course click HERE >>
- Online Campus (training course)
- Anti-harassment training for faculty & staff
- CTLT HUB supports faculty using eCourse and Zoom/WebEx

### STUDENT QUICK LINKS

- Getting started with the e-Course
- Harassment prevention training for students

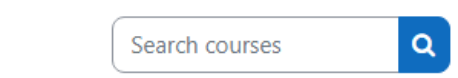

## **Course categories**

Technical School of Innovation

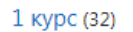

2 курс (36)

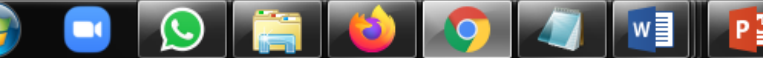

Collapse all

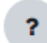

# Откройте браузер: <u>http://ecourse.auca.kg</u>

| → C 🔒 ecourse.auca.kg/?lang=ru       |          |                                                                                                    |                                                                                                    | ⊶ ☆ 🕼 🕅 \varTheta :     |
|--------------------------------------|----------|----------------------------------------------------------------------------------------------------|----------------------------------------------------------------------------------------------------|-------------------------|
| American University<br>©Central Asia | В начало |                                                                                                    |                                                                                                    | Q № Русский (ru) - Вход |
|                                      |          |                                                                                                    |                                                                                                    | Открыть боковую панель  |
|                                      |          | AUCA e-Course System                                                                                                    | Чтобы войти в e-Course, нажмите на<br>«Вход» вверху справа или нажмите на<br>кнопку ниже и откройте боковую панель |                         |
|                                      |          | FACULTY QUICK LINKS                                                                                                    |                                                                                                    |                         |
|                                      |          | <ul> <li>To Request a New Course click HERE &gt;&gt;</li> <li>Online Campus (training course)</li> <li>Anti-harassment training for faculty &amp; staff</li> <li>CTLT HUB supports faculty using eCourse and Zoo</li> </ul> | om/WebEx                                                                                                    |                         |
|                                      |          | STUDENT QUICK LINKS                                                                                                    |                                                                                                    |                         |
|                                      |          | <ul><li>Getting started with the e-Course</li><li>Harassment prevention training for students</li></ul>                                                                                                    |                                                                                                    |                         |
|                                      |          | Поиск к                                                                                                    | cypca Q                                                                                                    |                         |
|                                      |          | Категории курсов                                                                                                    |                                                                                                    |                         |
|                                      |          | Technical School of Innovation                                                                                                    | Свернуть всё                                                                                                    |                         |
|                                      |          | 1 курс (32)                                                                                                    |                                                                                                    | ?                       |
|                                      |          | 2 курс (35)                                                                                                    |                                                                                                    |                         |

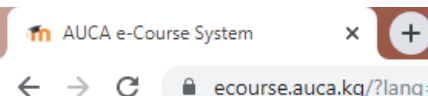

17:09

19.08.2022

EN 🔺 🙀 .all 🕩

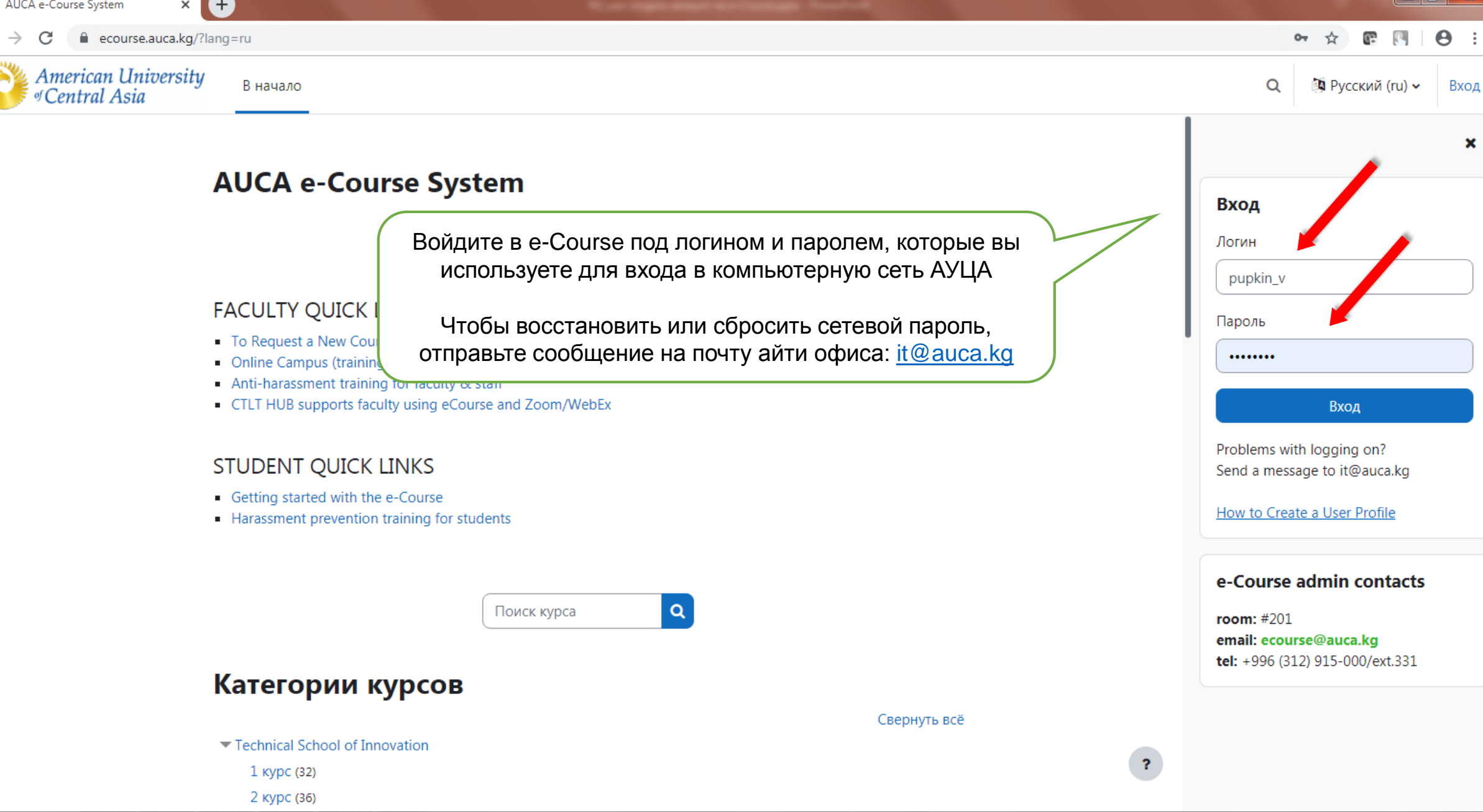

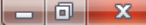

 $Q \quad \Delta^{\mathbf{8}} \mathcal{D}$ 

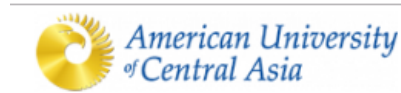

n AUCA e-Course System

× +

ecourse.auca.kg/?lang=ru

В начало Личный кабинет Мои курсы

### AUCA e-Course System

Если вы верно указали ваши данные (логин и пароль), то ваш пользовательский профиль будет синхронизирован и сгенерирован автоматически

#### FACULTY QUICK LINKS

- To Request a New Course click HERE >>
- Online Campus (training course)
- Anti-harassment training for faculty & staff
- CTLT HUB supports faculty using eCourse and Zoom/WebEx

### STUDENT QUICK LINKS

- Getting started with the e-Course
- Harassment prevention training for students

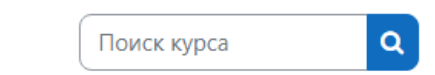

## Категории курсов

- Technical School of Innovation
  - 1 курс (32)
  - 2 курс (36)

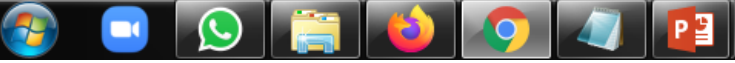

17:14

19.08.2022

EN 🔺 📷 .nl 🕩